## ARTICLE

The following critical error message may display when processing an Accounts Payable or – Receivable journal batch:

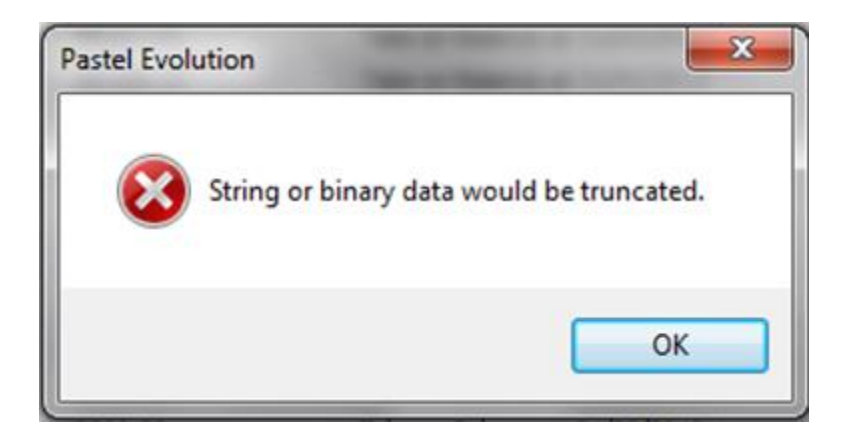

## **REASON AND SOLUTION**

This error may be due to non-recommended settings on the local PC's Region and Language Settings.

Do the following to resolve this issue:

- 1. Close Evolution on the local PC where the above error appears
- 2. Open the Control Panel | Region and Language
- 3. Set the main format setting below to English (United States) (or even English United Kingdom)

| Region and Language   | e                                   |  |  |
|-----------------------|-------------------------------------|--|--|
| Formats Location Key  | boards and Languages Administrative |  |  |
| <u>F</u> ormat:       |                                     |  |  |
| English (United State | ±5) ▼                               |  |  |
| Date and time form    | Date and time formats               |  |  |
| Short date:           | yyyy/MM/dd 🗸                        |  |  |
| Long date:            | dd MMM уууу                         |  |  |
| S <u>h</u> ort time:  | h:mm tt 🔹                           |  |  |
| Long time:            | h:mm:ss tt                          |  |  |
| First day of week:    | Sunday 👻                            |  |  |
| What does the nota    | What does the notation mean?        |  |  |
| Examples              |                                     |  |  |
| Short date:           | 2017/03/23                          |  |  |
| Long date:            | 23 Mar 2017                         |  |  |
| Short time:           | 10:12 AM                            |  |  |
| Long time:            | 10:12:54 AM                         |  |  |
| Go online to learn ab | Additional settings                 |  |  |
|                       | OK Cancel Apply                     |  |  |

4. Click on the Additional Settings above and on both the Numbers and Currency tabs, ensure the Decimal symbol is a full stop (.) and not a comma (,)

| 🐓 Customize Format                                                            |                           |  |
|-------------------------------------------------------------------------------|---------------------------|--|
| Numbers Currency Time Date                                                    |                           |  |
| Example                                                                       |                           |  |
| Positive: 123,456,789.00                                                      | Negative: -123,456,789.00 |  |
|                                                                               |                           |  |
| Decimal symbol:                                                               |                           |  |
|                                                                               |                           |  |
| No. of digits after decimal:                                                  | 2                         |  |
| Digit grouping symbol:                                                        | , –                       |  |
| Digit grouping:                                                               | 123,456,789 🗸             |  |
| Negative sign symbol:                                                         | - •                       |  |
| Negative number format:                                                       | -1.1 🔹                    |  |
| Display leading zeros:                                                        | 0.7 🔹                     |  |
| List separator:                                                               | , 🗸                       |  |
| Measurement system:                                                           | U.S. 👻                    |  |
| Standard digits:                                                              | 0123456789 🗸              |  |
| Use native digits:                                                            | Never                     |  |
| Click Reset to restore the system defau<br>numbers, currency, time, and date. | It settings for Reset     |  |
| (                                                                             | OK Cancel Apply           |  |

5. On the Currency tab, select the correct, locally relevant currency symbol.

| 🐓 Customize Format                                            |                                 |  |  |
|---------------------------------------------------------------|---------------------------------|--|--|
| Numbers Currency Time                                         | Date                            |  |  |
| Example                                                       |                                 |  |  |
| Positive: R123,456,789.0                                      | 0 Negative: (R123,456,789.00)   |  |  |
| Currency symbol:                                              | R                               |  |  |
| Positive currency form                                        | at:                             |  |  |
| Negative currency form                                        | nat: (R1.1) 🔻                   |  |  |
| Decimal symbol:                                               |                                 |  |  |
| No. of digits after decir                                     | nal: 2                          |  |  |
| Digit grouping symbol                                         | , 🗸                             |  |  |
| Digit grouping:                                               | 123,456,789 💌                   |  |  |
|                                                               |                                 |  |  |
| Click Reset to restore the sy<br>numbers, currency, time, and | stem default settings for Reset |  |  |
|                                                               | OK Cancel Apply                 |  |  |

6. On the Date tab, ensure the Short date field, set the data format to either **yyyy/mm/dd** or **dd/mm/yyyy** 

| Customize Format                                   | ×                                      |
|----------------------------------------------------|----------------------------------------|
| Numbers Currency Tim                               | e Date                                 |
| Example                                            |                                        |
| Short date:                                        | 2017/03/23                             |
| Long date:                                         | 23 Mar 2017                            |
| Date formats                                       |                                        |
| Short date:                                        | yyyy/MM/dd 👻                           |
| Long date:                                         | dd MMM yyyy                            |
| d, dd = day; ddd, dd<br>Calendar                   | ddd = day of week; M = month; y = year |
| 1930 and                                           | 2029                                   |
| First day of week:                                 | Sunday                                 |
| Click Reset to restore t<br>numbers, currency, tir | the system default settings for Reset  |
|                                                    | OK Cancel Apply                        |

7. Save the new settings by clicking on the OK button above.

8. Please also note, that it may also help that even if the above settings are already in place to 'refresh' the settings.

Therefore, with Evolution still close, change the above settings to any other values. save the settings, then set them back to the above recommended settings and finally save the settings again.

9. Open the Evolution company and preferably create a new AP / AR journal batch (as the existing ones may be 'corrupted'), which should now process fine.